ドバイ警察のアプリから紛失・盗難証明書(Lost Certificate)を取得する方法 Apple storeやGoogle play storeからドバイ警察のアプリをダウンロード

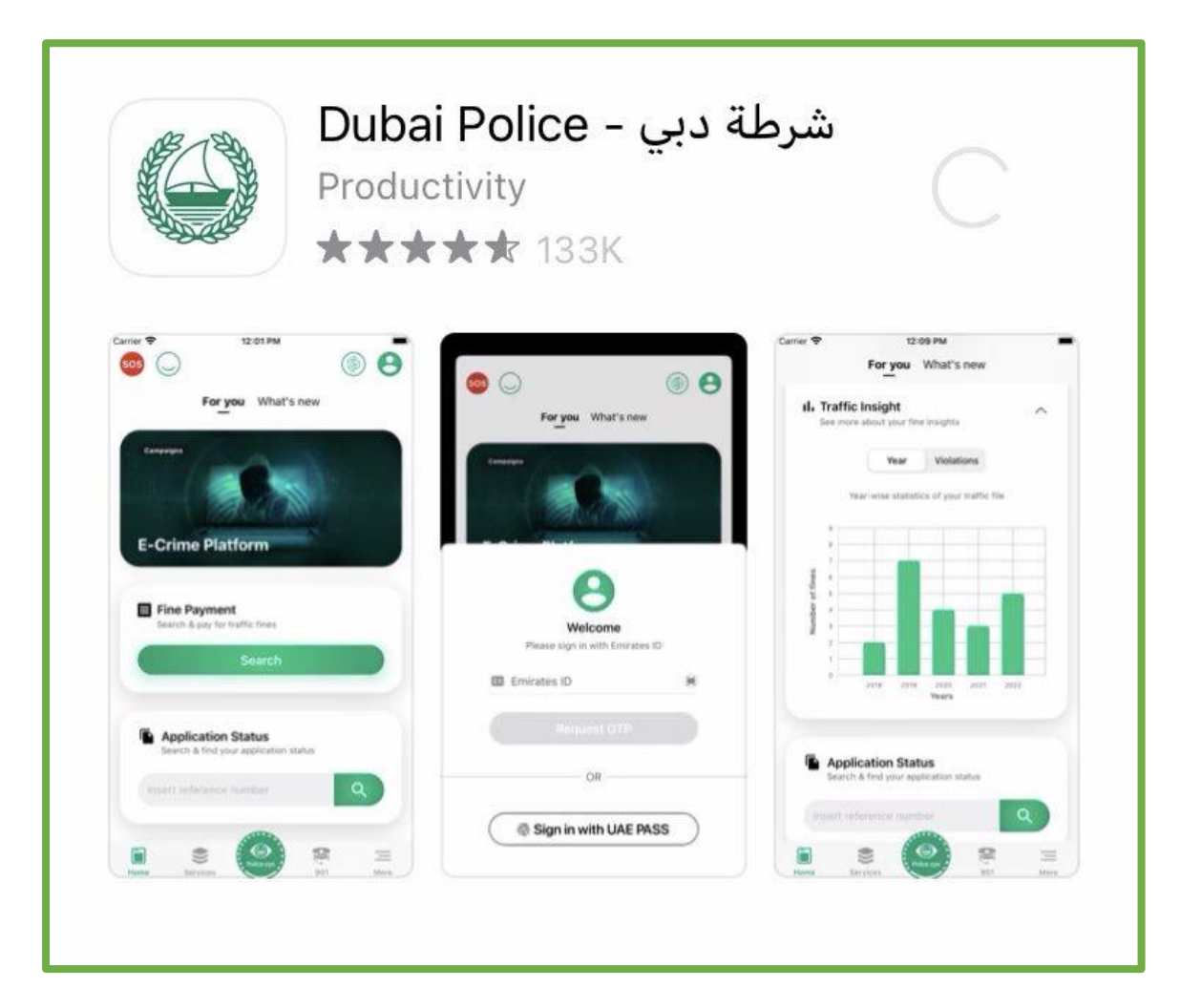

## 2 アプリを開きDubai Police Servicesの「See All」をタップし、 「Lost Item Certificate」をタップ

| For you What's new                                                                         |                 | ÷          | Most used                                                                                                    |
|--------------------------------------------------------------------------------------------|-----------------|------------|----------------------------------------------------------------------------------------------------|
| Most Used<br>Dubai Police Services                                                         | See All         |            | Bounce Cheque Report<br>Report a bounced cheque received<br>in Dubai                                                                  |
| Police Clearance Cer<br>Apply for a Police Clearance<br>Certificate using your Emirat      | tif             | ٢          | Home Security<br>Register here if you live in Dubai and<br>travelling abroad; Help us maintain a safer<br>neighborhood                |
| Fines Inquiry and Pay<br>Pay traffic fine accumulated<br>your vehicle, traffic file or dri | m<br>on         | B          | DP Leaders At Your Service<br>Send your comments and questions<br>directly to departments' managers with no<br>boundaries             |
| Simple Accident Report<br>Report a minor traffic accide<br>a simple form, take pictures of | Drt<br>nt; Fill | 0          | Lost Item Certificate<br>Apply for lost item certificate and receive<br>your certificate via email                                    |
| Night Work Permit<br>Request permission for night                                          | work            | $\bigcirc$ | <b>Traffic Clearance Certificate</b><br>Obtain traffic clearance certificate for<br>traffic file, driver license or vehicle           |
| at commercial premises                                                                     | _               |            | Traffic Status Certificate<br>Obtain a previous traffic violations<br>certificate for Dubai driving licenses and<br>send it via email |
| Report Accidents                                                                           |                 | 77772      | Road Closure Permit<br>Request for a temporary road closure<br>permit (RTA NOC required)                                              |

0

0

0

0

0

0

0

# 3 エミレーツIDを持っている場合:Yesにチェックし、エミレーツID情報を入力 エミレーツIDを持っていない場合:Noにチェックし、パスポート情報を入力

\*

\*  $\sim$ 

\*

\* V

\*

| エミレーツIDを持っている場合、<br>Yesにチェック                                                   | エミレーツIDを持っていない<br>場合、Noにチェック                                            |
|--------------------------------------------------------------------------------|-------------------------------------------------------------------------|
| Lost Item Certificate                                                          | Lost Item Certificate                                                   |
| Personal Details<br>Do you have Identity *<br>vers vers No Emirates ID * Email | Personal Details<br>Do you have Identity *<br>Yes No<br>Passport Number |
| Add Items Add Item                                                             | Date of Birth                                                           |
| From date                                                                      | Email                                                                   |

## Add ItemsでCategoryを選択し、Documentsを選択。 Sub categoryでpassportを選択。

#### Add ItemsでCategoryを選択

| Add Items              | 1      |
|------------------------|--------|
| Category               | *      |
| Sub Category           | *<br>~ |
| Add missing item image |        |
|                        |        |
| Remarks                |        |
|                        |        |
|                        |        |
|                        |        |
| (4000)                 |        |
|                        |        |
|                        |        |
| Done                   |        |
|                        |        |

| Documents/Cards/Ids/Tickets<br>を選択 |                             |        |
|------------------------------------|-----------------------------|--------|
|                                    | Add Items                   |        |
|                                    | Category                    | Done   |
| Q s                                | earch                       | Cancel |
| 0                                  | Clothing and Accessories    |        |
| 0                                  | Confiscations               |        |
| 0                                  | Currency, Money             |        |
| 0                                  | Documents/Cards/Ids/Tickets |        |
| 0                                  | Electronics                 |        |
| 0                                  | Eyewear                     |        |
| 0                                  | Home furnishing, decoration |        |
| C                                  | Done                        |        |

| Passportを選掛               | र      |
|---------------------------|--------|
| Add Items                 |        |
| Sub Category              | Done   |
| Q Search                  | Cancel |
| Offical Stamp             |        |
| Opera Tickets             |        |
| Passport                  |        |
| Personal ID Card          |        |
| Pleasure Boat Certificate |        |
| Practice Permit           |        |
| Sale Contract             |        |
| Done                      |        |

### 5 紛失物の写真がある場合は、写真を追加し、Remarksに紛失物の特徴等 について入力。完了したらDoneをタップ。

## Add missing item imageを 選択し、写真を追加 Add Items Category \* Sub Category \* Add missing item image

(4000)

| Add Items             |    |
|-----------------------|----|
| Category              | *  |
| Sub Category          | *  |
| Add missing item imag | je |
|                       |    |
| Remarks               |    |
|                       |    |
|                       |    |
| (4000)                | ]  |
|                       |    |
|                       |    |

| Category              | *  |
|-----------------------|----|
| Sub Category          | *  |
| Add missing item imag | je |
|                       |    |
| Remarks               |    |
|                       |    |
|                       |    |
| (4000)                |    |

紛失した日時を入力し、ロケーションを追加。Submitをタップして完了。

| 紛失した日時を選                  | 択       |
|---------------------------|---------|
| ← Lost Item Certificate 📞 | 0       |
| Add Items                 |         |
| Add Item 2                | 2 🕂 *   |
| Lost Date and Time        |         |
| 12/05/2022 18:02:46       | *       |
| 12/05/2022 18:02:49       | *       |
| Add Location              |         |
| Road, Duba                | i 💿 😭 * |
|                           | *       |
|                           |         |
|                           |         |
|                           |         |
| Submit                    |         |

| 紛失した場所                  | を選択           |
|-------------------------|---------------|
| ← Lost Item Certificate | <b>L</b> 0    |
| Add Items               |               |
| Add Item                | 2 🕩 *         |
| Lost Date and Time      |               |
| 12/05/2022 18:02:46     | *             |
| 12/05/2022 18:02:49     | *             |
| Add Location            |               |
|                         | , Dubai 💿 😭 * |
|                         | *             |
|                         |               |
|                         |               |
|                         |               |
| Submit                  |               |

| Add Items           |           |
|---------------------|-----------|
| Add Item            | 2         |
| Add item            | 2         |
| Lost Date and Time  |           |
| 12/05/2022 18:02:46 |           |
| 12/05/2022 18:02:49 |           |
| Add Location        |           |
|                     | Dubai 💿 🖄 |
|                     |           |
|                     |           |
|                     |           |
|                     |           |

※UAEにある銀行が発行したクレジットカードをお持ちでない場合は、 アプリ上でのお支払いができない場合がございます。 その場合は、SPS(Smart Police Station)にある機械にて 現金でお支払いいただくことが可能です。

※アプリ内で盗難・紛失証明書のお支払いができない場合は ドバイ警察に直接お問い合わせいただくか、 最寄りのドバイ警察に行き、証明書を取得してください。 ドバイ警察電話番号:+971-4-609-9999